## **Mailing Label Instructions**

This section will go over creating mailing labels using CM/ECF and Adobe Acrobat.

1. Login to CM/ECF and click on **Reports**.

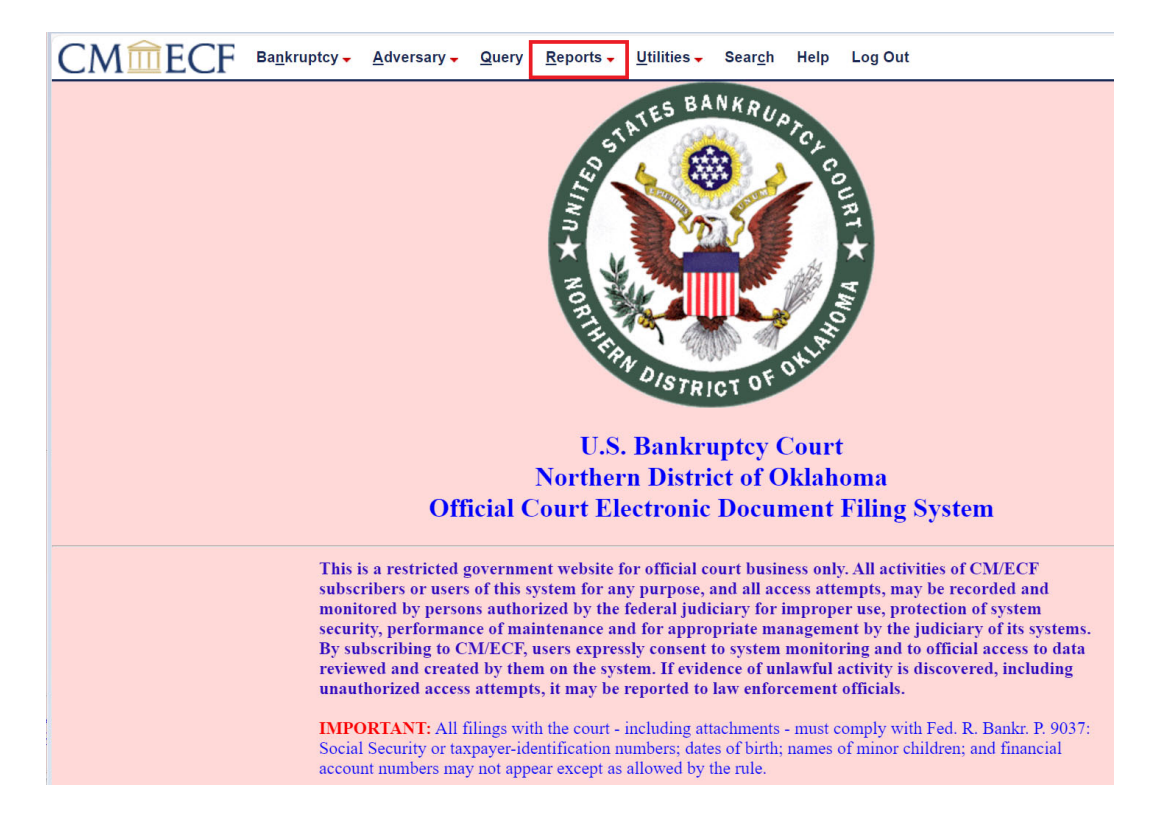

2. Choose "Mailing Matrix by Case" (found under the "Miscellaneous" heading).

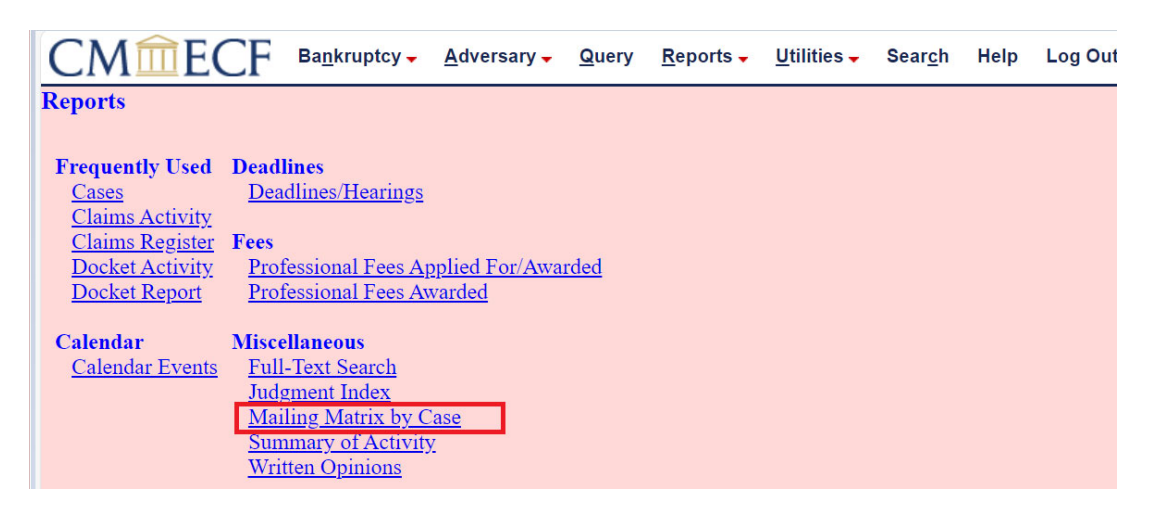

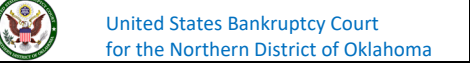

3. Enter **Case number**. There are options if you want specific groups, but in this example, we are selecting **All** participants. Click **Next**.

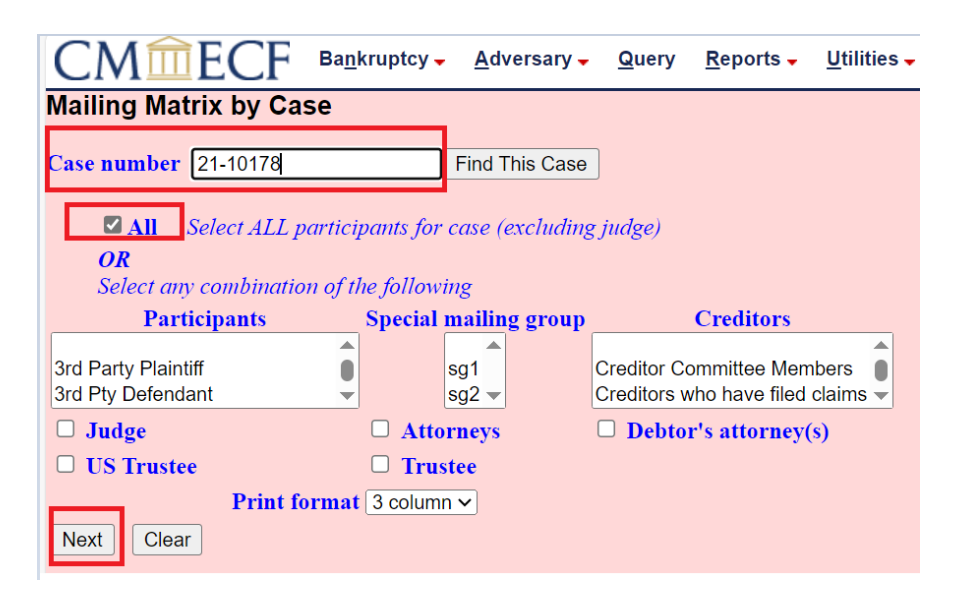

4. The list of creditors should now open in Adobe already formatted for mailings.

| ncrsquery-6.pdf - Adobe Acrobat Pro (32-bit)                                                                     |                                                | -                                                                          |    | ×          |
|----------------------------------------------------------------------------------------------------|------------------------------------------------|----------------------------------------------------------------------------|----|------------|
| Home Tools ncrsquery-6.pdf ×                                                                                     |                                                | <b>F</b> () 🖡                                                              |    | 8          |
|                                                                                                    |                                                |                                                                            |    |            |
|                                                                                                    |                                                |                                                                            | ^  | 0          |
| Label Matrix for local noticing                                                                                  | Chief, Civil Trial Section - Central Region    | John Doe                                                                   |    | ~          |
| 1085-4                                                                                                    | Tax Division, U.S. Department of Justice       | Doe Law Office                                                             |    |            |
| Case 21-10178-R                                                                                                  | P.O. Box 7238                                  | Address                                                                    |    | č۵         |
| Tulsa                                                                                                    | Washington, DC 20044-7236                      | city, or 14105                                                             |    | B          |
| Wed Apr 5 12:09:50 CDT 2023                                                                                      |                                                |                                                                            |    |            |
| Internal Revenue Service                                                                                         | Patrick J. Malloy III<br>Malloy Law Firm, P.C. | Office of the United States Trustee                                        |    | - <b>1</b> |
| Philadelphia, PA 19101-7346                                                                                      | 401 S Boston Ave. Suite #500                   | Tulsa, OK 74101-3044                                                       |    | 8          |
|                                                                                                    | Tulsa, OK 74103-4023                           |                                                                            |    | B          |
|                                                                                                    |                                                |                                                                            |    | 2          |
| Okla Empl. Sec. Comm.                                                                                            | Oklahoma Empl. Sec. Comm.                      | Oklahoma Tax Commission                                                    |    | .0         |
| P.O. Box 53039                                                                                                   | PO Box 53039                                   | General Counsel's Office                                                   |    |            |
| Oklahoma City, OK 73152-3039                                                                                     | Oklahoma City, OK 73152-3039                   | 100 N Broadway Ave, Suite 1500<br>Oklahoma City, OK 73102-8601             |    |            |
|                                                                                                    |                                                | -                                                                          |    |            |
|                                                                                                    |                                                |                                                                            |    |            |
| Tulsa County Treasurer<br>500 S. Denver                                                                          | Tulsa County Treasurer<br>John M. Fothergill   | (p)NORTHERN DISTRICT OF OKLAHOMA UNITED STATE<br>ATTN MS MICHELLE SCHRADER |    |            |
| Suite 323                                                                                                    | 218 W 6th St., 8th Fl                          | 110 W 7TH STREET                                                           | ۰. |            |
| Tulsa, OK 74103-3840                                                                                             | Tulsa, OK 74119-1004                           | SUITE 300                                                                  |    |            |
|                                                                                                    |                                                | 1015A OK /4115-1015                                                        |    |            |
| US SEC & EXCHANGE COMM.                                                                                          | US Security & Exchange Comm.                   | Rick Wilson                                                                |    |            |
| Midwest Regional Office                                                                                          | 175 W. Jackson Boulevard                       | 2049 Main St. Ste 500                                                      |    |            |
| 175 W. Jackson Boulevard, Ste 900<br>Chicago, IL 60604-2815                                                      | Suite 900<br>Chicago, IL 60604-2908            | Tulsa, OK 74103                                                            |    |            |
|                                                                                                    | g-, <b></b>                                    |                                                                            |    |            |
|                                                                                                    |                                                |                                                                            |    |            |
|                                                                                                    |                                                |                                                                            |    |            |
| The preferred mailing address (p) above has been substituted for the following entity/entities as so specified   |                                                |                                                                            |    |            |
| by said entity/entities in a Notice of Address filed pursuant to 11 U.S.C. 342(f) and Fed.R.Bank.P. 2002 (g)(4). |                                                |                                                                            |    | -          |
|                                                                                                    |                                                |                                                                            | ~  | -          |

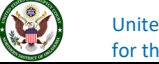

- Load a sheet (or more) of Avery 5160 Labels into your printer. In Adobe Acrobat Go to File > Print. Your mailing labels should be completed. NOTE: Avery 5160 Labels are this size:
  - a. Length = 25/8 (inch)
  - b. Height = 1 (inch)
  - c. Labels come in 3 Columns and 10 Rows

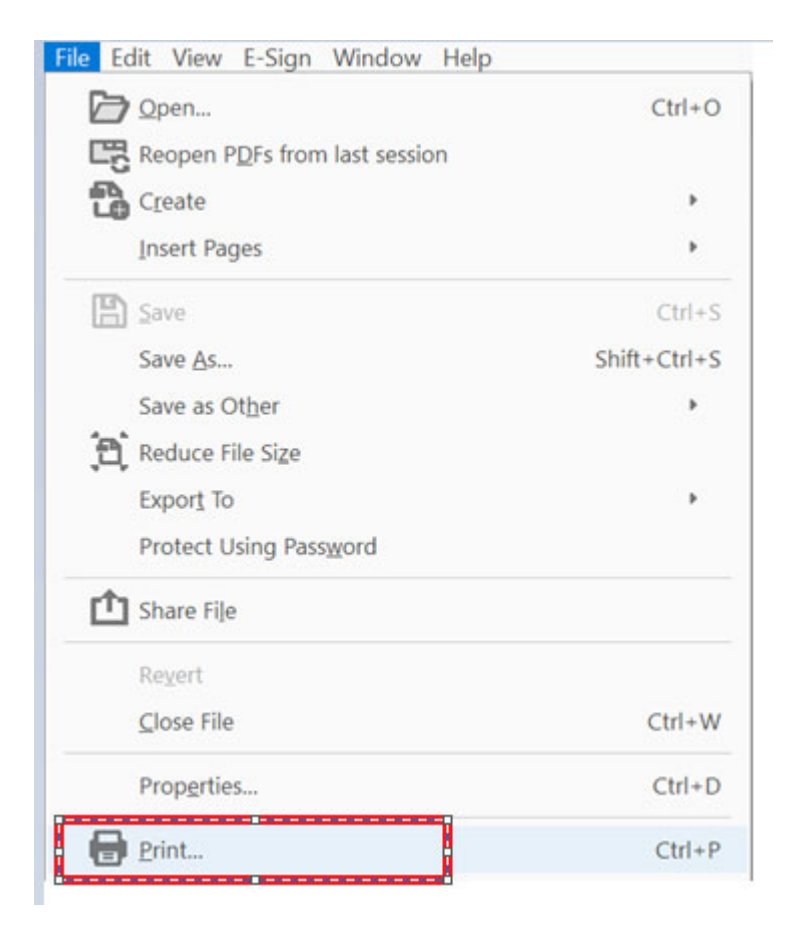

If you have any questions regarding filing in the CM/ECF system, you can contact the CM/ECF Helpdesk using on the following methods.

Phone: 918-699-4072 Email: cmecf@oknb.uscourts.gov

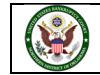